## Como alterar valores de Hardware no CloudServer

Neste artigo, informaremos os passos para que você possa estar aumentando ou diminuindo os recursos de seu servidor cloud.

 $\left(1\right)$ 

Em seu perfil do core, acessa a aba "Serviços" e em seguida clique em "Cloud"

| Serviços                        | Financeiro | Suporte |  |  |
|---------------------------------|------------|---------|--|--|
| Domínios                        |            |         |  |  |
| Revenda e Hospedagem de Sites   |            |         |  |  |
| Cloud                           |            |         |  |  |
| Servidores Dedicados            |            |         |  |  |
| Servidores em Colocation        |            |         |  |  |
| Licenças de Software            |            |         |  |  |
| Certificados SSL                |            |         |  |  |
| Serviço de Armazenamento Remoto |            |         |  |  |
| Solicitar IPs adicionais        |            |         |  |  |

2

3

Em seguida, basta clicar na opção "Login para Portal Cloud"

| <ul> <li>Ate</li> <li>Vo</li> </ul> | enção: caso você tenha cria<br>cê pode fazer isso pelo pair | do um Cloud Server usando<br>el Core ou entrar em contate | uma imagem com cPanel, é p<br>o com nossa equipe de suporte | eciso contratar uma licenç<br>através de um ticket |
|-------------------------------------|-------------------------------------------------------------|-----------------------------------------------------------|-------------------------------------------------------------|----------------------------------------------------|
| La Inform                           | nações da conta                                             |                                                           |                                                             |                                                    |
| Status                              | 0                                                           | Ativo                                                     |                                                             |                                                    |
| Saldo                               | Atual 🕜                                                     | R\$64,10                                                  |                                                             |                                                    |
| Crédit                              | os para Compra 🚱                                            | <b>R\$</b> 75,00                                          | 1                                                           | BRL Comprar                                        |
| Auto-F                              | Refill                                                      | OFF                                                       |                                                             |                                                    |
|                                     |                                                             |                                                           |                                                             |                                                    |
| →J Login p                          | para Portal Cloud                                           |                                                           |                                                             |                                                    |

Selecione a Máquina virutal que deseja acessar, nesse caso, selecionamos a máquina Tutorial

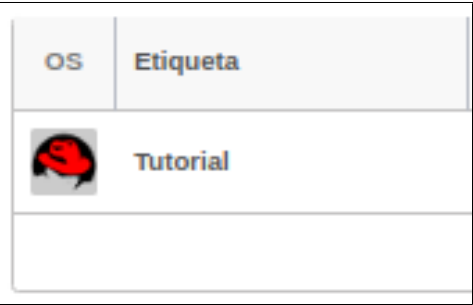

| 5          | No painel do servidor, ao lado esquerdo, clique em Ferramentas > Editar servidor Virtual                                     |  |  |  |  |
|------------|----------------------------------------------------------------------------------------------------|--|--|--|--|
| $\bigcirc$ | Opções do SV                                                                                                    |  |  |  |  |
|            | Reconstruir Servidor Virtual                                                                                                 |  |  |  |  |
|            | Editar Servidor Virtual                                                                                                    |  |  |  |  |
|            | Remover Servidor Virtual                                                                                                    |  |  |  |  |
| 6          | Ná página de recursos, basta que você aumente ou diminua os recursos e então clique em " <b>Salvar</b> ".                    |  |  |  |  |
|            | Vale ressaltar que caso a opção de aumentar ou diminuir seja a quantidade de CPU, recomendamos que seja feita 1 de cada vez. |  |  |  |  |
|            | Recursos                                                                                                    |  |  |  |  |
|            | RAM                                                                                                    |  |  |  |  |
|            | Núcleos do CPU                                                                                                    |  |  |  |  |
|            | Prioridade do CPU                                                                                                    |  |  |  |  |

81

(7)

4

Clique em Salvar para aplicar as alterações.

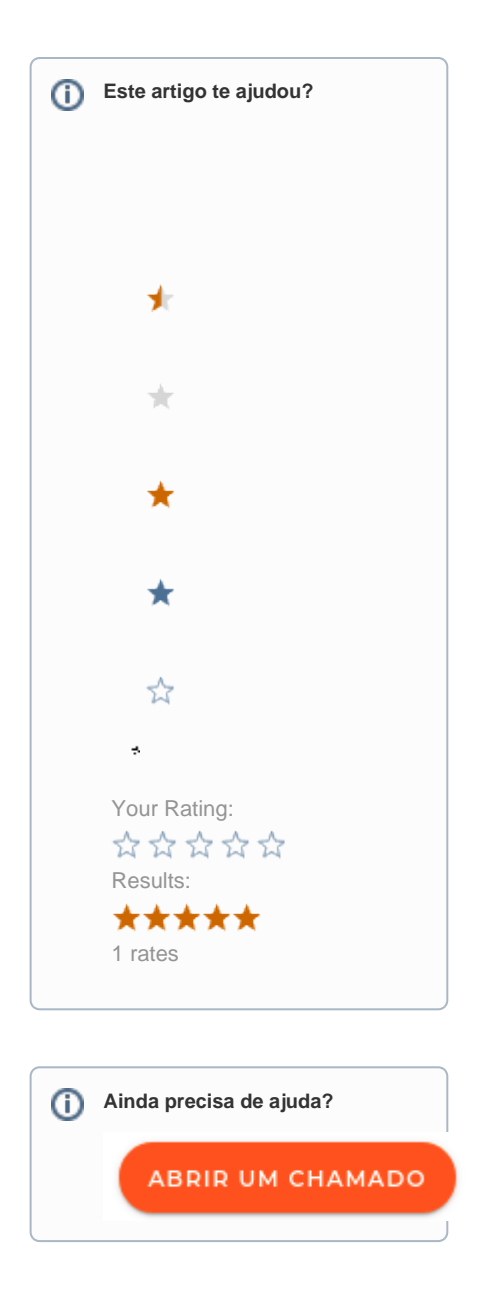